## TUTORIAL PARA CADASTRO DE AUTOR NA XI SEMANA C&T

## ATENÇÃO!

Lembre-se que quem deverá fazer a inscrição na XI Semana de Ciência e Tecnologia do CEFET-MG no Portal de Conferências é o PROFESSOR(A) ORIENTADOR(A) e não os alunos.

1- Caso não tenha um login e senha no sistema abra a página: <u>http://conferencias.dppg.cefetmg.br/</u> e em seguida clique em <u>"CADASTRO"</u> na aba no menu superior:

| Portal de<br>Administração de Conferências                                                                                           | CEFET-MG                                                                                                    |
|----------------------------------------------------------------------------------------------------|----------------------------------------------------------------------------------------------------|
| Capa Sobre Acesso Cadastro Pesquisa                                                                                                  |                                                                                                    |
| Capa > Acesso<br>Acesso                                                                                                    | SISTEMA ELETRÔNICO DE<br>ADMINISTRAÇÃO DE CONFERÊNCIAS<br>Ajuda                                                                                        |
| Login admin<br>Senha<br>Lembrete com login e senha<br>Acesso<br>> Não está cadastrado? Cadastre-se no sistema<br>> Esqueceu a senha? | Usuário<br>Login<br>Senha<br>Lembrar de mim<br>Acesso<br>Idioma<br>Português (Brasil) V<br>Conteúdo da Conferência<br>Pesquisa<br>Todos V<br>Pesquisar |

2- Escolha a conferência desejada:

| Portal de<br>Administração de Conferências                                                                                                    |                                                                                                    |                                                                                                    |                                                                  |          | CEFET-MG                                                                                                    |
|----------------------------------------------------------------------------------------------------|----------------------------------------------------------------------------------------------------|----------------------------------------------------------------------------------------------------|------------------------------------------------------------------|----------|----------------------------------------------------------------------------------------------------|
| Сара                                                                                                    | Sobre                                                                                                    | Acesso                                                                                                    | Cadastro                                                         | Pesquisa |                                                                                                    |
| Capa > Usuário > C<br>Cadastro<br>Escolha em qual co<br>• XI Semana de<br>• Ciencia e rece<br>• Química 50 ar<br>• Química 50 ar<br>• Seminário de<br>• II Seminário de<br>• X Semana de<br>• Seminário de<br>• IX Semana de<br>• VIII Semana de<br>• VIII Semana de<br>• VIII Semana de<br>• VIII Semana de<br>• VIII Semana de | Cadastro<br>nforância realizar o cr<br>ciência & Tecnologia<br>nogia para a Custent<br>tos<br>Discentes dos Prograr<br>de Trabalhos Técnicos<br>inar Ciência & Tecnologia<br>Ciência & Tecnologia<br>de Ciência & Tecnologia<br>de Ciência & Tecnologia<br>de Ciência & Tecnologia<br>de Ciência & Tecnologia<br>de Ciência & Tecnologia | dastro:<br>2015 - CEFET-MG<br>abilidade Ambiental<br>nas de Pós - Graduag<br>- Científicos dos Ser<br>ação Básica e Profissio<br>2014 - CEFET-MG<br>ia 2012 - CEFET-MG<br>ia 2012 - CEFET-MG<br>ia 2012 - CEFET-MG<br>jicações 2013 - MET,<br>iscurso | ção Stricto Sensu<br>vidores TAE<br>onal<br>es TAE em Gestão Púl | blica    | SISTEMA ELETRÔNICO DE<br>ADMINISTRAÇÃO DE CONFERÊNCIAS<br>Ajuda<br>Usuário<br>Login<br>Senha<br>Lembrar de mim<br>Acesso<br>Idioma<br>Português (Brasil) ▼<br>Conteúdo da Conferência |

## Preencha seu perfil adequadamente: <u>NÃO PRECISA PREENCHER O CAMPO "PRONOME DE TRATAMENTO"</u>

|                                                              |                                         |                                     |                                               | <b>1</b> ª S          | emar                |                                                                    |
|--------------------------------------------------------------|-----------------------------------------|-------------------------------------|-----------------------------------------------|-----------------------|---------------------|--------------------------------------------------------------------|
| Capa                                                         | Sobre                                   | Acesso                              | Cadastro                                      | <mark>Pesquisa</mark> | Conferênc<br>atuais | ias Notícias                                                       |
| apa > XI Seman<br>)15 - CEFET-MG                             | na de Ciência & Tecnol<br>6 > Cadastro  | ogia 2015 - CEF                     | ET-MG > XI Semana                             | a de Ciência & Tecr   | ologia              | SISTEMA ELETRONICO DE<br>ADMINISTRAÇÃO DE<br>CONFERÊNCIAS<br>Ajuda |
|                                                              | irio para se cadastrar po               | sistema.                            |                                               |                       |                     | Usuário                                                            |
| encha o formulá                                              | no para se cauastrar no                 |                                     |                                               |                       | _                   |                                                                    |
| encha o formulá<br><b>que aqui</b> caso j                    | á seja cadastrado no sist               | ema ou em outra                     | conferência do portal.                        |                       |                     | Login<br>Senha                                                     |
| encha o formulá<br>que aqui caso j<br>erfil                  | á seja cadastrado no sist               | ema ou em outra                     | conferência do portal.                        |                       |                     | Login Senha Lembrar de mim                                         |
| eencha o formulá<br>que aqui caso j<br>erfil<br>gin*         | á seja cadastrado no sist               | ema ou em outra                     | conferência do portal.                        |                       |                     | Login<br>Senha<br>Lembrar de mim<br>Acesso                         |
| eencha o formulá<br>que aqui caso j<br>erfil<br>gin*<br>nha* | o login deve conte<br>(_) e hifens (-). | ema ou em outra<br>er apenas letras | conferência do portal.<br>minúsculas (a-z), n | úmeros (0-9), sub     | linhados            | Login<br>Senha<br>Lembrar de mim<br>Acesso<br>Notificações         |

4- Selecione os campos <u>"leitor" e "autor"</u> e clique em CRIAR:

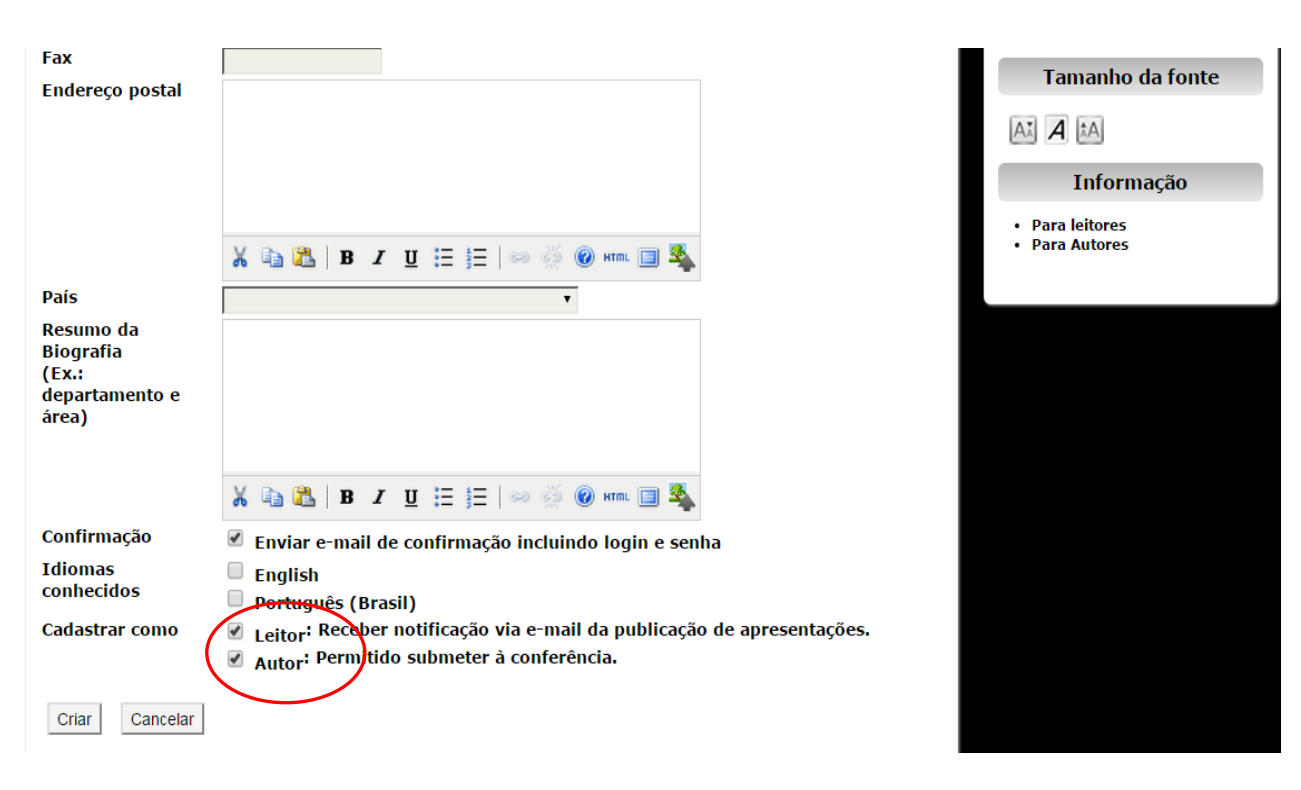

## PARTE 2

Caso já possua um login e senha no sistema de conferências, feito em anos anteriores, e deseja apenas se cadastrar como **autor da XI semana de C&T,** prossiga da seguinte maneira:

1- Acesse <u>http://conferencias.dppg.cefetmg.br/</u> e efetue seu login normalmente em seguida clique em capa no menu superior:

| Portal de<br>Administração de Conferências                                                                                                    | CEFET-MG                                                            |
|----------------------------------------------------------------------------------------------------|---------------------------------------------------------------------|
| Capa Sobre Página do usuário Pesquisa                                                                                                    |                                                                     |
| Capa > Portal de Administração de Conferências - CEFET-MG                                                                                       | SISTEMA ELETRÔNICO DE<br>ADMINISTRAÇÃO DE CONFERÊNCIAS              |
| Portal de Administração de Conferências - CEFET-MG                                                                                              | Ajuda                                                               |
| X Semana de Ciência & Tecnologia 2014 - CEFET-MG<br>ACESSAR A CONFERÊNCIA                                                                       | Usuário<br>Você está logado como<br>admin<br>• Meu Perfil<br>• Sair |
| Seminário de Trabalhos Técnico-Científicos dos Servidores TAE em Gestão<br>Pública<br>acessar a conferência                                     | Idioma<br>Portuguės (Brasil)                                        |
| IX Semana de Ciência & Tecnologia 2013 - CEFET-MG<br>Tema: Ciência, Saúde e Esporte<br>ACESSAR A CONFERÊNCIA                                    | Conteùdo da Conferência<br>Pesquisa<br>Todos V                      |
| VIII Semana de Ciência & Tecnologia 2012 - CEFET-MG<br>Tema: Economia Verde, Sustentabilidade e Erradicação da Pobreza<br>ACESSAR A CONFERÊNCIA | Tamanho da fonte                                                    |
| Mostra Específica de Trabalhos e Aplicações 2013 - META                                                                                         |                                                                     |

2- Clique em "ACESSAR A CONFERÊNCIA":

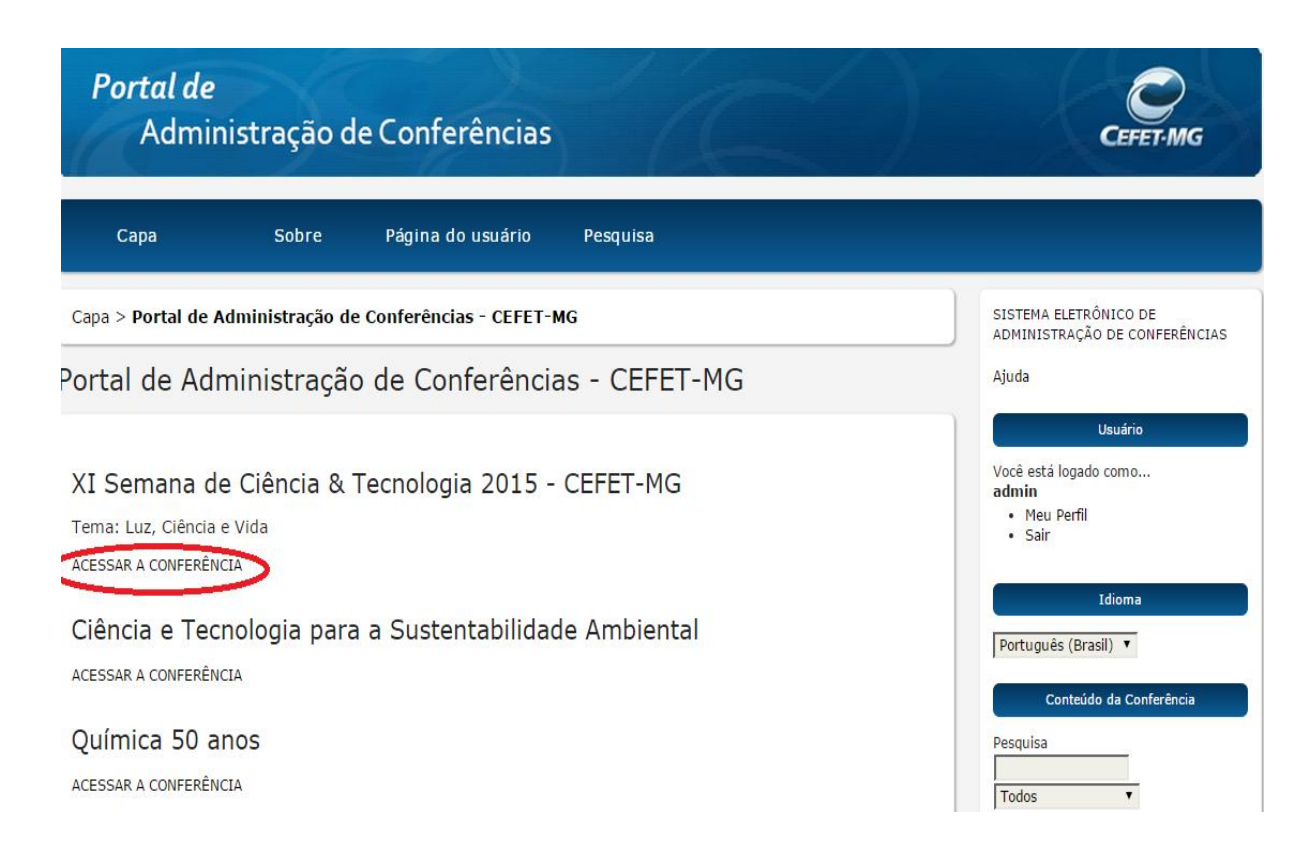

3- Clique em <u>"Meu perfil"</u> no menu lateral direito:

|                                                                                                    |                                                                                                    |                                                                                                    | Í                                                                                                    | 1ª Se                                                                                                    | eman     | aCET                                                                                                    |
|----------------------------------------------------------------------------------------------------|----------------------------------------------------------------------------------------------------|----------------------------------------------------------------------------------------------------|----------------------------------------------------------------------------------------------------|----------------------------------------------------------------------------------------------------|----------|----------------------------------------------------------------------------------------------------|
| Сара                                                                                                 | Sobre                                                                                                    | Página do<br>usuário                                                                                                    | Pesquisa                                                                                                 | Conferências<br>atuais                                                                                           | Notícias |                                                                                                    |
| Capa > XI Semar<br>2015 - CEFET-MC                                                                   | na de Ciência & Teo<br>G                                                                                           | cnologia 2015 - CEFE                                                                                                    | T-MG > XI Semar                                                                                          | aa de Ciência & Tecno                                                                                            | logia    | SISTEMA ELETRÔNICO DE<br>ADMINISTRAÇÃO DE<br>CONFERÊNCIAS<br>Ajuda                                               |
| Centro Federal<br>20 outubro, 201                                                                    | de Educação Tecr<br>15 – 23 outubro,                                                                               | nológica de Minas G<br>2015                                                                                                    | erais                                                                                                    |                                                                                                    |          | Usuário<br>Você está logado como<br>admin                                                                        |
| A Semana de Ciên<br>deste ano é "Luz,<br>Tecnologia promov<br>evento aberto ao<br>seminários, minicu | cia & Tecnologia é u<br>Ciência e Vida". Ela<br>ido pelo Ministério<br>público e que reúr<br>rsos e conferências s | m evento anual e está<br>ocorre dentro do calen<br>de Ciência e Tecnologi<br>e alunos, professores<br>obre cultura, ciência e s | em sua décima prin<br>dário da Semana N<br>a do Governo Fede<br>e funcionários em<br>ecnologia, em diver | neira edição. O tema<br>acional de Ciência &<br>ral. Trata-se de um<br>torno de debates,<br>rsas áreas do saber. |          | <ul> <li>Meu Perfil<br/>Sair</li> <li>Notificações</li> <li>Visualizar (1 nova(s))</li> <li>Gerenciar</li> </ul> |

4 - No final da página selecione as opções <u>"Leitor" e "Autor"</u> e em seguida clique em salvar:

|                                                            |                                                        | Tamanho da fonte               |
|------------------------------------------------------------|--------------------------------------------------------|--------------------------------|
|                                                            |                                                        | AX A XA                        |
|                                                            | 🔏 🕼   B / U 🗄 🗄   🕬 🔅 🎯 HTTL 🗐 🌯                       | Informação                     |
| País                                                       | <b>T</b>                                               | Para leitores     Para Autores |
| Fuso horário                                               | T                                                      |                                |
| Área de interesse<br>para avaliação                        |                                                        |                                |
| Resumo da<br>Biografia<br>(Ex.:<br>departamento e<br>área) |                                                        |                                |
|                                                            | 🔏 🗈 🖺 Ј Ц 🗄 🗦   🖘 👾 🛞 нт. 🔲 🍇                          |                                |
| Foto                                                       | Escolher arquivo Nenhum arquivo selecionado Transferir |                                |
| Papéis<br>Salvar Cancelar                                  | <ul><li>✓ Leitor</li><li>✓ Autor</li></ul>             |                                |
| Indica compo obrigatór                                     | io                                                     |                                |